# MP

### **POLITECNICO DI MILANO GRADUATE SCHOOL OF BUSINESS**

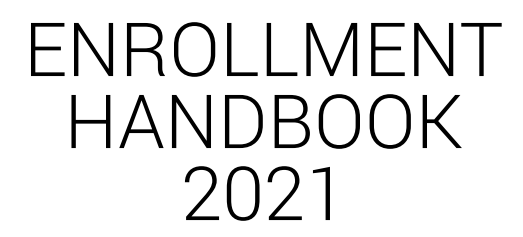

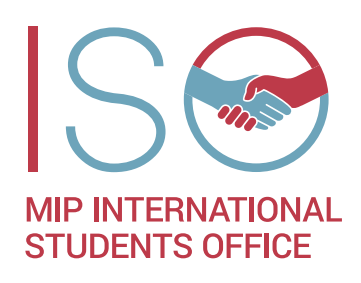

POLITECNICO DI MILANO SCHOOL OF MANAGEMENT

# CONTENTS

| Enrollment Handbook                                     | 03 |
|---------------------------------------------------------|----|
| Enrollment Documents                                    | 04 |
| AUNICA PLATFORM - Politecnico di Milano Online Services | 05 |
| Statement of Comparability of Your Degree               | 06 |
| Fiscal Code (Codice Fiscale)                            | 07 |
| Italian Study Visa                                      | 08 |
| Permit of Stay (Permesso di soggiorno)                  | 09 |
| ANNEX 1 - Registering on AUNICA                         | 10 |

# ENROLLMENT HANDBOOK

Dear student,

This booklet provides guidelines for obtaining and submitting your mandatory enrollment documents. Please, read it thoroughly and arrange all documents as indicated.

Please note it is your responsibility to provide the listed documents within the indicated deadline. Failing to do that will preclude your enrollment at Politenico di Milano.

The International Students Office (ISO) is only responsible for provision of information and guidance and it is important that you inform us promptly of any delay.

### CONTACTS

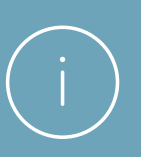

International Students Office MIP Politecnico di Milano Graduate School of Business - Office 1.10 Via Lambruschini 4C - Building 26/A 20156 Milano - Italy Tel. +39 02 2399 4895 / 2881 / 2874 Fax +39 02 2399 2844 iso@mip.polimi.it www.som.polimi.it/iso

# ENROLLMENT DOCUMENTS

You will enrol at Politecnico di Milano through their Online Services, the **AUNICA** platform. At your first access you will insert your personal data and obtain your credentials.

You will then be required to upload all necessary documents. You will need to send copy of these documents to us at the International Students Office too. Please read carefully all sections in this guide for full details on each required document.

### Document for registration on the AUNICA platform

### > Valid Passport

> or, alternatively, valid ID card for Italians and European citizens

### **Document for enrollment**

- Statement of Comparability of your degree issued by CIMEA for all students who have graduated outside of Italy – read the dedicated session
- Degree certificate or self-certification for all students who have graduated in Italy. These must contain the graduation date, the exams passed and the score obtained. As a rule, you must be graduated by September 2021.

### The deadline for submitting the enrollment document is the day of master's start.

The Statement of Comparability (for all students graduated outside of Italy) must be sent as soft copy only to **iso@mip.polimi.it**. This e-mail must be indicated in the CIMEA online application form, in the field *"E-mail address of the institution to send the Statement"*.

Students who have graduated from a Chinese university, can submit the Verification Report issued by **www.chsi.com.cn**, instead of the Statement of Comparability.

### Additional mandatory documents to finalize enrollment

- Either before or upon arrival in Italy, all full-time master students must obtain and submit the Italian fiscal code. When you have it, you can send a pdf copy of the fiscal code certificate or card to the ISO at iso@mip.polimi.it. Read more under the "Fiscal Code" section.
- > All non-EU students who need an Italian Visa to attend their full-time studies in Italy, are required to send to iso@mip.polimi.it copy of following documents:
  - Italian Visa upon attainment, and before arrival in Italy
  - > Italian permit of stay upon attainment, within 4 months of arrival in Italy
- > Non-EU students who live in Italy and already hold a permit of stay are also required to send a copy to iso@mip.polimi.it.

### All above documents will need to be uploaded on the AUNICA platform too, at a later stage. The ISO will prompt you.

### Important note:

Italian passport holders will be requested to insert their fiscal code number when registering on the AUNICA platform. For this reason, if you do not yet have a fiscal code, we recommend that you obtain it before your arrival in Italy by referring to the Italian Consulate in your home country.

# AUNICA PLATFORM - POLITECNICO DI MILANO ONLINE SERVICES

To enroll at Politecnico, you need to register on the Politecnico Online Services, the **AUNICA platform**, and obtain your Person Code ("Codice Persona").

### Step 1 - Registration/Access on AUNICA and creation of the Person Code

#### ACCESS: www.polimi.it/en/Tools/Online\_services

a) If you have graduated from the Politecnico di Milano or if you are a deferred student, and you have a student identification number or person code

You don't need to register but update your residence and domicile data by entering a current personal e-mail address (not @polimi.it/@...polimi.it) and attach a photo/scan of a valid identity document.

If you have lost your login credentials, you can go to the login page and click on *Login problems?* Authentication Assistance > Credentials Recovery.

#### b) If you are a new user

You must enter your personal data, residence and domicile, and a current personal email address (not @...polimi.it), where you will receive a link to activate your account. It is important that you write your personal data exactly as they are in your passport or European ID. Once you complete the registration, you won't be able to edit them further. If you realize you confirmed the registration with incorrect data, you will need to write to iso@mip.polimi.it.

When the account is activated (you must activate it within 30 days after receiving the link), you can complete the registration by attaching a valid passport. A valid European Union's identity card is also accepted.

### Step 2 - Sending the Person Code and qualifications to MIP's International Students Office at iso@mip.polimi.it

Once the registration is complete, we ask you to send an email to iso@mip.polimi.it with:

- > your person code (8 digits)
- > your qualification documents (statement of comparability of your degree for all students who have graduated outside of Italy)

### For full details and troubleshooting on how to use AUNICA for STEP 1 and 2, please read ANNEX 1. You should complete registration as soon as possible.

### Step 3 - Stamp duty payment

**Few months after the start of your program**, you will receive a communication from MIP International Students Office informing you that you are ready to pay the online stamp duty to complete enrolment. Enrolment will not be valid without the stamp duty payment (currently 16 euros).

To do so, you will need to access AUNICA using the credentials listed in step 1, and follow the sequence below:

- a) Go to "Certificates and self-certification requests" and select: "MASTER: ENROLMENT STAMP DUTY PAYMENT APPLICATION"
- b) Confirm the application selection according to the course (Master) and book it
- c) Select "NO DOCUMENTS TO DISPENSE" under "Sel. Delivery type"
- d) Pay by credit card and wait for payment conclusion.

Lastly, please notify **iso@mip.polimi.it** about the stamp duty payment to confirm and finalise the enrolment procedure.

## STATEMENT OF COMPARABILITY OF YOUR DEGREE

### Why do I need to obtain a statement of comparability and what is it?

In order to be enrolled at Politecnico di Milano, your degree must be recognized within the Italian education system.

The **Statement of Comparability** is a document containing the information relating to the qualification, such as the recognition/accreditation of the institution that issued it in the country of origin and the level of the qualification according to the Bologna Process and the European Qualifications Framework, in addition to the specifications of the comparability of the degree, the nature of the course (academic or professional) and any other useful element to let it be evaluated by the competent bodies in the different national systems.

The service is only available for official university qualifications (being officially part of the foreign system of higher education) issued by foreign official institutions (recognised/accredited in the foreign system of higher education).

### Who do I have to refer to for this document?

You need to contact CIMEA, Information Centre on Academic Mobility and Equivalence. Read full details at http://www.cimea.it/en/services/statements-of-comparability/attestati-dicomparabilita-e-di-verifica-dei-titoli-diplome.aspx

### How do I apply for it?

Go to https://cimea.diplo-me.eu/cimea/#/auth/login and register as a user.

Before you submit your application online and pay for the service, it is recommended that you obtain confirmation from CIMEA that you can proceed with the documents you have at hand, especially if you only have a provisional degree certificate. In your profile, click on "SERVICES"-"Information Request". For submitting your request for comparability, please click "SERVICES" - "Comparability". You need to select "Master Universitario di primo livello" for ACCESS TO FURTHER STUDIES.

Please note, **CIMEA's Statement of Comparability should to be sent directly to iso@mip.polimi.it**. You will need to indicate this in your application form as the "email address of the institution to send the Statement". There is no need to send the original copy of the statement to MIP. It is a good idea to request a soft copy to be sent to you too.

#### What are the costs associated with it?

The service fees are  $\leq 150$  (statement available within 30 working days) or  $\leq 250$  for a statement issued with the urgent procedure (available within 15 working days).

### When do I need to apply for it?

You must apply now. The statement of comparability must be submitted by the beginning of your master programme.

#### CONTACTS

If you have questions before lodging your application, or if you need to contact CIMEA to learn about the progress of your application, please use "SERVICES"-"Information Request" after you have obtained the access by creating your profile.

### FISCAL CODE (CODICE FISCALE)

### What is the fiscal code?

The fiscal code, also called "tax code", is your social security number and tax file number for Italy. All full-time master students must have a fiscal code in order to finalize their enrolment at the Politecnico. In addition, Italian passport holders must have a fiscal code to be able to register on AUNICA. It is also needed to sign a rental contract, to open a bank account, or to take up internship and work.

### How do I obtain my fiscal code?

You can obtain it from the Italian Consulates in your home country. We encourage you to contact them to inquire whether they can issue your fiscal code before your arrival in Italy. If the Consulate cannot provide this service, you will still be able to request it to the Taxation Office upon arrival in Italy. The ISO will guide you.

# ITALIAN STUDY VISA

### Do I need a Visa?

Citizens from European Union countries and citizens from States belonging to the European Economic Area - Switzerland, Norway, Island, and Liechtenstein - do not need a Visa. All other students will need a Visa to enter and stay in Italy for their studies. You will need to apply for a long stay study Visa, type D.

### Who do I contact to obtain my Visa?

Contact the Italian Consulate or Embassy operating in the geographical area where you live habitually and apply for a study Visa before leaving to Italy. Start looking at what documents you need to submit, by visiting their website under their Visa section. At this link **https://vistoperitalia.esteri.it/home/en** you find initial information on Visa requirements and on the location of each Consulate based on your nationality and country of residence.

### What is the validity of the passport?

To apply for your visa, you must have a valid passport. whose expiry date is three months longer than that of the visa requested. Also, it shall contain at least 2 blank pages.

### What documents will I need to apply for my Visa?

You have to collect information about the list of documents required for your Visa application from the Italian Consulate responsible for your area. Among the important documents, you will need the official MIP Politecnico di Milano admission letter (what we call 'Visa letter'). It is very important that this is stamped by the Consulate when your Visa is granted, and returned to you. You must take the stamped letter with you to Italy in order to obtain your Permit of Stay (residence permit for Italy). Without the official stamp, your permit of stay will not be issued.

You will also need proof of economic resources to sustain yourself during your stay, proof of accommodation, health cover, a valid passport with at least 2 blank pages and several months validity (check the requirements of the specific Consulate or Embassy). A useful resource is the '<u>Visa For Italy</u>' website of the Ministry of Foreign Affair. Visit the site, choose the English version, scroll down and answer the 4 questions. Choose 'Study - UNIVERSITY ENROLMENT' at the 'Reason For Your Stay' question. Scroll down again to read the list of required documents and where you can apply for your Visa. As mentioned, always contact the specific Consulate to double-check what documents you need to submit. Additional or different documents can be requested.

### How do I get my official Visa letter?

The 'Visa letter' will be sent to you via e-mail. We will send the same to the Italian Embassy or Consulate where you will apply for your visa, via registered e-mail. You will need to print out and submit a copy of the visa letter when applying for your Visa. As mentioned, make sure this is stamped by the Consulate and returned to you.

#### Shall I go through the pre-enrollment process at the Italian Embassy or Consulate?

Yes. Prior to lodging your Italian Visa application, you are required to register for pre-enrollment. You will be guided by us on how to go about it. You must have your degree certificate and/or your Statement of Comparability to be able to register.

### PERMIT OF STAY (PERMESSO DI SOGGIORNO)

### What is the Permit of Stay?

It is your residence permit for Italy. Within 8 working days of your arrival in Italy, you will be required to complete an application kit to apply for a Permit of Stay. The permit of stay card, once obtained, replaces your Italian visa as your document for your legal stay in Italy. It is compulsory for all students holding a long study visa, type D.

### When do I have to apply for my permit of stay?

You will apply for your Permit of Stay upon arrival in Italy. You will attend an orientation session with the ISO where your will receive full guidance.

### What are the Permit of Stay application receipts, which I need to provide for my enrollment?

Before you receive the Permit of Stay card, the Permit of Stay application receipts are the legal documents proving that you have initiated the process for obtaining your Permit of Stay card. You will obtain these at the time you will send out your permit application, therefore within few days of your arrival in Italy.

### How do I apply for my Permit of Stay?

As mentioned, you will obtain full guidance at your orientation session. We will fill out forms together and you will be able to send out your permit application within days of your arrival. The second step, will be for you to visit the competent migration authority (Police stations or the Immigration Office) where your documents will be checked and your fingerprints taken. If, due to particular reasons you would like to start the process before your orientation, you can download the document with guidance available on our website: https://www.som. polimi.it/en/international-students-office/documents-for-download/

### When and where do I collect my Permit of Stay card?

You will be notified when you will be able to collect your card. As a rule, it can be collected at the same Police Station you visited for documents check. We will guide you.

### What are the costs associated with the Permit of Stay?

The application fee is around Euro 120. You will also need private health insurance to cover you for the duration of your visa. If you are not insured, you might consider to purchase the cover offered by WAI ITALY (Welcome Association Italy). For further information visit: **www.waitaly.net**. You will be required to register in order to receive a username and then pay the fee: €71 for a 6 months cover, or €120.00 for a 12 months cover. Please read carefully their terms and conditions.

# ANNEX 1 - REGISTERING ON AUNICA

### **STEP 1. Register**

A. If you have graduated from the Politecnico di Milano or you are a withdrawn or deferred student, and you already have a "Person Code"

You don't need to register again, as **your Person Code will remain the same**. However, you will need to: 1. Go to **www.polimi.it/en/tools/online\_services** and log in

2. In the main page of your user area, click on Update your personal data

| line services                                                                                                   |                                                            |                                                                                   |                                            | Accessible version Ask for assistance |
|----------------------------------------------------------------------------------------------------|------------------------------------------------------------|-----------------------------------------------------------------------------------|--------------------------------------------|---------------------------------------|
| News                                                                                                    | 0                                                          | Favorites                                                                         | Services                                   | ~ 6                                   |
|                                                                                                    |                                                            | This widget allows you to quickly access the services<br>you use most frequently. | Find a Service                             |                                       |
| Course pass cer<br>course 2.<br>Warning: lack c                                                                 | rtificate not yet attained: Access the                     | To add a service to your favorites, click on the $\overleftrightarrow$ icon       | Requests and assistance                    | ~                                     |
| access to certai<br>(e.g. not allow                                                                             | in activities/services<br>students to register for exams). | near its link.                                                                    | Mail and other Cloud services              | ~                                     |
|                                                                                                    |                                                            | ☆ icon near its link.                                                             | Administration                             | ~                                     |
| 19 Mar 19 Mar 19 Mar 19 Mar 19 Mar 19 Mar 19 Mar 19 Mar 19 Mar 19 Mar 19 Mar 19 Mar 19 Mar 19 Mar 19 Mar 19 Mar |                                                            | You can reorder your favorites by dragging them into                              | Data                                       | ^                                     |
| ICT services s                                                                                                  | tatus 😗                                                    | position.                                                                         | University Address Book                    | ① ☆                                   |
| runy operationa                                                                                                 |                                                            |                                                                                   | Activation of magnetic badge               | \$                                    |
| My Data                                                                                                    | ¥ 0                                                        |                                                                                   | Certificate and self certification request | ☆                                     |
| Name<br>Person code                                                                                             |                                                            |                                                                                   | Edit personal data                         | \$                                    |
| Mail                                                                                                    |                                                            |                                                                                   | Management of payment methods              | \$                                    |
| Update your person                                                                                              | nal data                                                   |                                                                                   | Compilation questionnaires                 | <b>☆</b>                              |
| Authenticatio                                                                                                   |                                                            |                                                                                   | Telephony - Call traffic and management    | 0 🕁                                   |
| Authenticatio                                                                                                   |                                                            |                                                                                   | Payment request and receipts               | Ŷ                                     |
| Password<br>management                                                                                          | Update mail<br>Change password                             |                                                                                   | Safety, privacy and GDPR courses           | \$                                    |
| SPID Identity 3                                                                                                 | None                                                       |                                                                                   | Benefits and agreements                    | ^                                     |

- 3. You will access a page with all your personal data. Here you can:
  - > Upload a copy of a valid identity document and of your fiscal code, if missing
  - > Enter a current personal e-mail address (not @polimi.it/@...polimi.it)
  - > Update your residency and contact address

| Tax Code (scan only)         |                    |  |
|------------------------------|--------------------|--|
| No Document present          |                    |  |
| ✓ Manage                     |                    |  |
| Identity documents           |                    |  |
| No Document present          |                    |  |
| Manage                       |                    |  |
| Recognition                  |                    |  |
| Identified                   | No                 |  |
| Personal email               |                    |  |
| Personal e-mail address (for | password recovery) |  |
| Change email                 |                    |  |
| • Residence address          |                    |  |
| No residence was provided    |                    |  |
| Manage                       |                    |  |

**NOTE**: If you have lost your login credentials, you can go to the login page and click on Login problems? Authentication Assistance, then on Credentials Recovery.

| Person Code     Person Code       Password     Password       Stay signed in     Keeps the session active for a whole day. | Sign in to     | Online Services                           | Authentisation Assistance  |
|----------------------------------------------------------------------------------------------------|----------------|-------------------------------------------|----------------------------|
| Password     Password       Stay signed in        Check the session active for a whole day.          Back                  | Person Code    | Person Code                               |                            |
| Stay signed in Keeps the session active for a whole day.                                                                   | Password       | Password                                  | Emergency 2FA deactivation |
|                                                                                                    | Stay signed in | Keeps the session active for a whole day. | Back                       |
| Sian in                                                                                                    | Sian in        |                                           |                            |

B. If you are a new user

To access AUNICA, you first need to register.

1. Go to www.polimi.it/en/tools/online\_services and click on Register.

| POLIMI     | sped     |                                           |
|------------|----------|-------------------------------------------|
| Sign in to |          | Online Services                           |
| Person Co  | de       | Person Code                               |
| Password   |          | Password                                  |
| Stay signe | d in     | Keeps the session active for a whole day. |
| Sign in    |          |                                           |
| Login prot | lems? A  | thentication assistance                   |
| New user?  | Register |                                           |

2. A pop-up will appear. Click on **Register a new user**.

| P | olitecnico di Milano registration                                                                                                    | × |
|---|----------------------------------------------------------------------------------------------------|---|
|   | Should you already have an SPID digital identity you can access with your credentials<br>assigned by your provider, otherwise follow the link "Register a new user" |   |
|   | Register a new user Q Login with SPID                                                                                                    |   |
|   |                                                                                                    |   |
|   |                                                                                                    |   |
|   |                                                                                                    |   |
|   |                                                                                                    |   |
|   |                                                                                                    |   |

3. Fill out your personal data. Write your data **as they are in your passport or European ID**, and insert a personal e-mail address (not @...polimi.it). Then click on **Next**.

#### Please note:

- If you have more than one name or surname, it is very important that you write it exactly as it appears on your ID. If you do not have a surname on your ID, then click on the button 'No surname'.
- > If you have dual citizenship, write your name as it is in your passport of reference. If you have Italian citizenship, write your name as it is in the Italian passport.
- > Once you complete the registration, you won't be able to edit these data further. If you realize you confirmed the registration with incorrect data, you will need to write to iso@mip.polimi.it.

| O Identification Data                              |                           |                                                                                                    |
|----------------------------------------------------|---------------------------|----------------------------------------------------------------------------------------------------|
| Surname                                            | SMITH                     | Compulsory data                                                                                                    |
|                                                    | No sumame                 | Enter the same surname (Familiy name) as on the official document or declare the absence.                                                                                                    |
| Name                                               | MARY                      | Compulsory data<br>Enter the same name as on the identity document                                                                                                    |
| Sex                                                | ON<br>●F                  | Compulsory data<br>Enter sex                                                                                                    |
| Date of birth                                      | 10 / 10 / 1990 dd/mm/yyyy | Compulsory data<br>Enter date of birth in the format dd mm yyyy as on the official document                                                                                                    |
| Country of birth                                   | ARGENTINA                 | Compulsory data<br>Enter the country of birth as on the identity document                                                                                                    |
| Province of birth                                  |                           | Compulsory data if Italy has been selected<br>Only for Italian towns/cities: select the province from the list                                                                                                    |
| Place of birth                                     | BAHIA BLANCA              | Compulsory data<br>Select the torw/city of birth from list.<br>Only for tailain municipalities: in the case of homonymous select the municipality existent a<br>the moment of birth. For example, if you were born in 1983 in Bellagio choose: BELLAGGIO<br>(ababished 037eb/2014) |
| Place of birth not listed                          |                           | Add the town/city if it is not in the proposed list, write it a as is on the identity document.                                                                                                    |
| Citizenship                                        | ARGENTINE                 | Compulsory data<br>Enter here citizenable (if you possess more than one on of which is italian, enter here the<br>Italian one, and the other under "Other citizenable") as on the official document                                                                                |
| Other citizenship                                  | AUSTRALIAN                | Optional data<br>Enter here any other citizenship as on the official document                                                                                                    |
| Tax code                                           |                           | Compulsory data for Italian citizens or residents<br>Enter only official the fiscal code (codice fiscale) given from italian "Agenzia delle Entrate"                                                                                                    |
| Personal email                                     |                           |                                                                                                    |
| Personal e-mail address (for<br>password recovery) | smith@gmail.com           | Compulsory data<br>E-mail address where you wish to receive confirmation of registration                                                                                                    |

4. Insert your mobile number with country prefix and no spaces.

| Telephone contacts         |             |                                                                                                    |
|----------------------------|-------------|----------------------------------------------------------------------------------------------------|
| Mobile                     | +4455555555 | Optional data<br>Enter the mobile phone number with international code and without spaces (e.g.<br>+3933012345678)               |
| Residence telephone number |             | Optional data<br>Enter the residence address telephone number with international code and without spaces (e.<br>+3901112345678)  |
| Domicile telephone number  |             | Optional data<br>Enter the contact address telephone number with international code and without spaces (e.g.,<br>+3901112345678) |

5. You will see a summary of your data. Check it, then click on **Consent > Yes**.

| Identification Data                                                                                                    |                                |
|----------------------------------------------------------------------------------------------------|--------------------------------|
| Person code                                                                                                    |                                |
| Surname                                                                                                    | SMITH                          |
| Name                                                                                                    | MARY                           |
| Sex                                                                                                    | F                              |
| Date of birth (dd/mm/yyyy)                                                                                                    | 10/10/1990                     |
| Country of birth                                                                                                    | ARGENTINA                      |
| Place of birth                                                                                                    | BAHIA BLANCA                   |
| Citizenship                                                                                                    | ARGENTINE                      |
| Other citizenship                                                                                                    | AUSTRALIAN                     |
| Tax code                                                                                                    |                                |
|                                                                                                    |                                |
| Personal email<br>Personal e-mail address (for password                                                                                              | smith@gmail.com                |
| Personal email<br>Personal e-mail address (for password<br>ecovery)                                                                                  | smith@gmail.com                |
| Personal email<br>Personal e-mail address (for password<br>ecovery)<br>Telephone contacts<br>dobie                                                   | smith@gmail.com                |
| Personal email Personal e-mail address (for password ecovery) Telephone contacts Mobile Residence telephone number                                   | smith@gmail.com<br>+4455555555 |
| Personal email Personal e-mail address (for password recovery) Telephone contacts Mobile Residence telephone number Domicile telephone number        | smith@gmail.com<br>+4455555555 |
| Personal email Personal e-mail address (for password ecovery) Telephone contacts Mobile Residence telephone number Consent to processing of personal | +445555555                     |

How to register on AUNICA

6. Enter your password, keeping in mind the requirements stated in the box below.

| Politecnico di Milano registration step 4/4                                                                                                    |  |
|----------------------------------------------------------------------------------------------------|--|
| Enter password                                                                                                    |  |
| Password                                                                                                    |  |
| Repeat password to confirm                                                                                                    |  |
| Continue                                                                                                    |  |
| Password rules                                                                                                    |  |
| The password must respect the following criteria:                                                                                                    |  |
| <ul> <li>It must be at least 8 alphanumeric characters</li> <li>It must contains minimum 2 numbers</li> <li>It must contains minimum 2 letters</li> <li>it must contains at least 1 upper case letter</li> <li>differ from the previous one by at least 4 characters</li> </ul> |  |

- differ from the previous 5 passwords used
  differ from a password used in the last 3 months
- 7. At this point, the following message may pop up. If that is the case, write to the relevant e-mail to recover your credentials.

| oser alleady registered                                                                                                    |                                                                                                    |
|----------------------------------------------------------------------------------------------------|----------------------------------------------------------------------------------------------------|
| Your personal details are already in the electronic archive of<br>Once credentials have been retrieved you can login to the O | the Politecnico di Milano. You probably already have access credential<br>inline Services.                                                                                                    |
| To recover credentials the user can use the e-mail address g                                                                  | given to the Politecnico                                                                                                    |
| Personal e-mail address                                                                                                    |                                                                                                    |
| ✔ Confirm                                                                                                    |                                                                                                    |
| Password recovery                                                                                                    |                                                                                                    |
| STUDENTS<br>CANDIDATE STUDENTS:                                                                                               | codicepersona.studenti@polimi.it (Milano)<br>segreteria.studenti@como.polimi.it (Como)<br>segreteriastudenti.lecco@polimi.it (Lecco)<br>segreteria@cremona.polimi.it (Cremona)<br>segreteriastudenti.mantova@ceda.polimi.it (Mantova)<br>didattica.niacenza@polimi.it (Piacenza) |
| GRADUATE AT POLITECNICO (any title obtained: degree-<br>PhD):                                                                 | alumni@polimi.it                                                                                                    |
| MASTER STUDENT:                                                                                                    | master@polimi.it                                                                                                    |
| PhD STUDENT:                                                                                                    | dottorato.ricerca@ceda.polimi.it                                                                                                    |
| TEACHING STAFF:                                                                                                    | codicepersona.docenti@polimi.it                                                                                                    |
| TECHNICAL AND ADMINISTRATIVE STAFF / COCOCO /<br>TEMPORARY WORKER:                                                            | codicepersona.pta@polimi.it                                                                                                    |
| GUESTS - VISITORS-CONSULTANT:                                                                                                 | codicepersona.esterni@ceda.polimi.it                                                                                                    |

8. You will then receive a link to activate your account, and a Person Code ("Codice Persona"), an 8-digits code that you will use to access the platform together with a password. You must activate the account within 30 days of receiving the link. Once it is activated, you can complete the registration by uploading your data.

**NOTE**: In case you lose your login credentials, you can go to the login page and click on Login problems? Authentication Assistance, then on Credentials Recovery.

| Doroop Code                                 |                                                     |
|---------------------------------------------|-----------------------------------------------------|
| Person Code                                 | Credentials Recovery                                |
| Password                                    | Emergency 2FA deactivation                          |
| ☐ Keeps the session active for a whole day. | Back                                                |
|                                             |                                                     |
|                                             | Password  Keeps the session active for a whole day. |

### STEP 2. Upload your data

Once you have completed the registration, you will need to **upload your ID** and **insert your residency address**. To do so, please follow the steps below.

- 1. Sign in on the Politecnico Online Services www.polimi.it/en/tools/online\_services
- 2. In the main page of your user area, click on **Update your personal data** (either on your left or in the menu on the right)

| line services                                                                                  |                                                                                                    |                                                                                                    | i Acce                                                              | sible version Ask for assistance |
|------------------------------------------------------------------------------------------------|----------------------------------------------------------------------------------------------------|----------------------------------------------------------------------------------------------------|---------------------------------------------------------------------|----------------------------------|
| News                                                                                           | 0                                                                                                    | Favorites                                                                                                    | Services                                                            | ~ (                              |
| Course pass certi<br>course 20.<br>Warning: lack of<br>access to certain<br>(e.g. not allow st | ficate not yet attained: Access the<br>a valid certificate may prevent<br>activities/services<br>udents to register for exama). | This widget allows you to quickly access the services you use most frequently. To add a service to your favorites, click on the $\dot{m}$ icon near its link. | Find a Servee Requests and assistance Mail and other Cloud services |                                  |
|                                                                                                |                                                                                                    | ion near its link.                                                                                                    | Administration                                                      | ~                                |
|                                                                                                |                                                                                                    | You can reorder your favorites by dragging them into                                                                                                    | Data                                                                | ^                                |
| Fully operational                                                                              | atus 🕑                                                                                                    | position                                                                                                    | University Address Book                                             | Ø 🕁                              |
|                                                                                                |                                                                                                    |                                                                                                    | Activation of magnetic badge                                        | \$                               |
| My Data                                                                                        | ¥ 0                                                                                                    |                                                                                                    | Certificate and self certification request                          | \$                               |
| Name<br>Person code                                                                            |                                                                                                    |                                                                                                    | Edit personal data                                                  | \$                               |
| Mail                                                                                           |                                                                                                    |                                                                                                    | Management of payment methods                                       | \$                               |
| Update your persona                                                                            | data                                                                                                    |                                                                                                    | Compilation questionnaires                                          | 4                                |
|                                                                                                |                                                                                                    |                                                                                                    | Telephony - Call traffic and management                             | 0 \$                             |
| Autoentication                                                                                 | 0                                                                                                    |                                                                                                    | Payment request and receipts                                        | \$P                              |
| Password<br>management                                                                         | Update mail<br>Change password                                                                                                  |                                                                                                    | Safety, privacy and GDPR courses                                    | \$                               |
| SPID Identity RI                                                                               | None                                                                                                    |                                                                                                    | Benefits and agreements                                             | •                                |

- 3. You will access a page with all your personal data.
- 4. If you already have your fiscal code, click on 'Tax Code (scan only)' to upload a copy of your fiscal code certificate, fiscal code card or Italian health card (front & back)

| Date of birth (dd/mm/yyyy) |  |
|----------------------------|--|
| Country of birth           |  |
| Place of birth             |  |
| Citizenship                |  |
| Other citizenship          |  |
| Tax code                   |  |
|                            |  |
|                            |  |
| Tax Code (scan only)       |  |
| No Dowment present         |  |
| Manage                     |  |
| $\sim$                     |  |

5. Then, click on 'Identity documents' > Manage

| Tax Code (scan only)        |                      |
|-----------------------------|----------------------|
| No Document present         |                      |
| 💉 <u>Manage</u>             |                      |
| Identity documents          |                      |
| No Document present         |                      |
| Manage                      |                      |
| Recognition                 |                      |
| Identified                  | No                   |
| Personal email              |                      |
| Personal e-mail address (fo | r password recovery) |
| ✓ Change email              |                      |

6. Add your document (valid passport or European ID)

| Person code       Tax code         Sumame       Name         Sex       Date of birth (dd/mm/yyyy)         Country of birth       Place of birth (dd/mm/yyyy)         Country of birth       Other citizenship         Citizenship       Other citizenship         If a document has expired: use the "Add a document" function.       For example: if the 10 card you entered has expired, use "Add a document" to upload the new one.         The expired document will remain in the history of your documents.       We remind you that the decree law n.159 of 27 November 2020 has extended the validity of expired identity cards to 30 April 2021.         Identity documents       No Document present | Tuchul Catton Data                                                                                                    |                                                                                                   |  |
|----------------------------------------------------------------------------------------------------|----------------------------------------------------------------------------------------------------|---------------------------------------------------------------------------------------------------|--|
| Surname       Name         Sex       Date of birth (dd/mm/yyyy)         Country of birth       Place of birth (dd/mm/yyyy)         Citizenship       Other citizenship         Citizenship       Other citizenship         If a document has expired: use the "Add a document" function.       For example: if the 10 card you entered has expired, use "Add a document" to upload the new one.         The expired document will remain in the history of your documents.       We remind you that the decree law n.159 of 27 November 2020 has extended the validity of expired identity cards to 30 April 2021.         Identity documents       No Document present                                        | Person code                                                                                                    | Tax code                                                                                          |  |
| Sex       Date of birth (dd/mm/yyyy)         Country of birth       Piace of birth         Citizenship       Other citizenship         Citizenship       Other citizenship         If a document has expired: use the "Add a document" function.<br>For example: if the 10 card you entered has expired, use "Add a document" to upload the new one.<br>The expired document will remain in the history of your documents.<br>We remind you that the decree law n.159 of 27 November 2020 has extended the validity of expired identity cards to 30 April 2021.         Identity documents       No Document present                                                                                           | Surname                                                                                                    | Name                                                                                              |  |
| Country of birth       Place of birth         Citizenship       Other citizenship         Other citizenship       Other citizenship         If a document has expired; use the "Add a document" function.       For example: if the ID card you entered has expired, use "Add a document" to upload the new one.         The expired document will remain in the history of your documents.       We remind you that the decree law n.159 of 27 November 2020 has extended the validity of expired identity cards to 30 April 2021.         Identity documents       No Document present                                                                                                    | Sex                                                                                                    | Date of birth (dd/mm/yyyy)                                                                        |  |
| Citizenship Other citizenship  Other citizenship  If a document has expired: use the "Add a document" function. For example: if the ID card you entered has expired, use "Add a document" to upload the new one. The expired document will remain in the history of your documents. We remind you that the decree law n.159 of 27 November 2020 has extended the validity of expired identity cards to 30 April 2021.  Identity documents No Document present                                                                                                    | Country of birth                                                                                                    | Place of birth                                                                                    |  |
| If a document has expired: use the "Add a document" function.<br>For example: if the ID card you entered has expired, use "Add a document" to upload the new one.<br>The expired document will remain in the history of your documents.<br>We remind you that the decree law n.159 of 27 November 2020 has extended the validity of expired identity cards to 30 April 2021.  Identity documents<br>No Document present                                                                                                    | Citizenship                                                                                                    | Other citizenship                                                                                 |  |
| T PAU E COCUMENT                                                                                                    | For example: if the ID card you enter dua solutioned with induction.<br>For example: if the ID card you entered has expired, use "Ada a docu<br>The expired document will remain in the history of your documents.<br>We remind you that the decree law n.159 of 27 November 2020 has of<br>Identity documents | ment" to upload the new one.<br>extended the validity of expired identity cards to 30 April 2021. |  |

7. Fill out the required information on your document and then Save

| Uploading data constitutes self-c<br>If a document has expired and<br>If the personal data are wrong o | ertification of their truthfulness, in accordance with the D.P.R. n. 445/20<br>I the personal data are no longer editable to update the document C | 300 (articles 75 and 76) on self-certification and related civil and criminal liability in the e<br>ancel and use the "Add a document" function.                                                                      |
|----------------------------------------------------------------------------------------------------|----------------------------------------------------------------------------------------------------|----------------------------------------------------------------------------------------------------|
| Document type                                                                                          | v                                                                                                    | Select the document type                                                                                                    |
| Issuing body                                                                                           |                                                                                                    | Enter the authority issuing the identity document                                                                                                    |
| Document number                                                                                        |                                                                                                    | Enter the number of the document                                                                                                    |
| Issue date                                                                                             | dd / mm / yyyy dd/mm/yyyy                                                                                                    | Enter the date of issue of the document                                                                                                    |
| Expiry date                                                                                            | dd / mm / yyyy dd/mm/yyyy                                                                                                    | Enter the expire date of the document                                                                                                    |
|                                                                                                    | No file present                                                                                                    | You can upload a single pdf file of maximum size 2MB.<br>For ID card and Driving License the scan must include both the front and back.<br>The scan must be consistent with the document details (number, release dat |
| Scan of the document                                                                                   | Scegli il file                                                                                                    |                                                                                                    |

8. Click on 'Residence address' > Manage

| Recognition                           |           |  |
|---------------------------------------|-----------|--|
| Identified                            | No        |  |
| Personal email                        |           |  |
| Personal e-mail address (for password | recovery) |  |
| ✓ Change email                        |           |  |
| <b>?</b> Residence address            |           |  |
| No residence was provided             |           |  |
| Manage                                |           |  |

9. Click on New address

| ercon code                | Tax code                   |
|---------------------------|----------------------------|
| Surname                   | Name                       |
| 5ex 🗖                     | Date of birth (dd/mm/yyyy) |
| Country of birth          | Place of birth             |
| Citizenship               | Other citizenship          |
| Residence address         |                            |
| No residence was provided |                            |

### 10. Insert the data, then click on Preview, then Save.

Please note that international students should insert the address in their home country (where they live habitually). You will have a chance to insert your Italian address at a later stage under "Contact address", but this is not mandatory.

| Residence address    |                                          |                                                                                                    |
|----------------------|------------------------------------------|----------------------------------------------------------------------------------------------------|
| Country              | v                                        | Enter the country of residence                                                                                                    |
| Province             |                                          | Only for Italian towns/cities: select the province from the list                                                                                                    |
| Town/city            | x                                        | Select town/city of residence from the proposed list.<br>Obsolete itakian municipality reuse to unifications, mergers or<br>scissions, the municipality previously entered could be<br>obsolete. Please select the current municipality. |
| Town/city not listed |                                          | Add the town/city if it is not listed                                                                                                    |
| Postcode             |                                          | Only for Italian town/city, select the residence address<br>postcode from the proposed list                                                                                                    |
| Postcode not listed  |                                          | Add postcode if it is not listed                                                                                                    |
| Address              |                                          | Enter the residence address                                                                                                    |
| Street number        | The address doesn't have a street number | Enter the residence address street number                                                                                                    |
| Town/city district   |                                          | Enter if necessary the town/city district of residence                                                                                                    |
| c/0                  |                                          | Enter if necessary the c/o (e.g. Mr Brown)                                                                                                    |
| From                 | dd / mm / yyyy dd/mm/yyyy                | Enter the effective date of residence address                                                                                                    |

### STEP 3. Send your Person Code and qualification documents to the ISO

Once the registration is complete, send an e-mail to iso@polimi.it with:

- > **Person Code** (8-digits number)
- > Statement of Comparability of your degree issued by CIMEA for students who have graduated outside of Italy
- > **Degree certificate or self-certification** with indications of your final grade and date of graduation for students who have graduated in Italy
- > Copy of **entry visa/residence permit**, if required (not required for distance-learning courses)

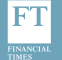

Executive Education Ranking 2020

FINANCIA

European Business Schools Ranking 2020

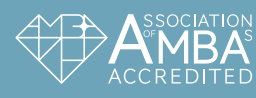

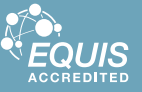

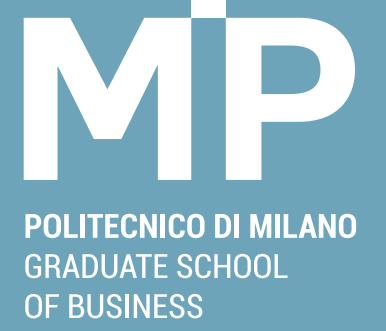

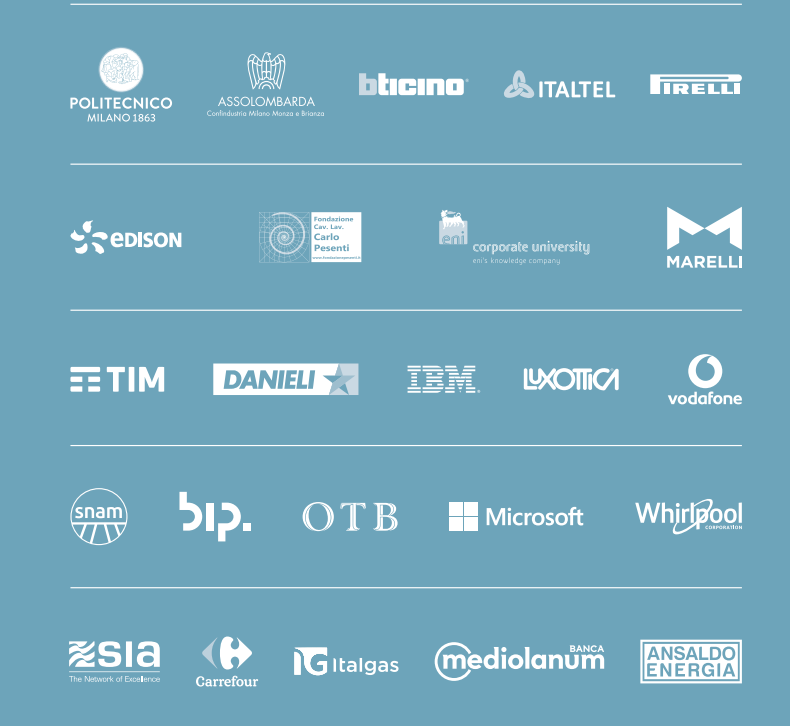

VIA LAMBRUSCHINI 4C, BUILDING 26/A, 20156 MILANO - ITALY | TEL. +39 02 2399 2820 - FAX +39 02 2399 2844 WWW.SOM.POLIMI.IT - INFO@MIP.POLIMI.IT